#### **Oracle® Enterprise Manager Ops Center**

Discover and Manage a Fujitsu M10 Server 12c Release 4 (12.4.0.0.0) F17676-01

April 2019

# Discover and Manage a Fujitsu M10 Server

This guide provides an end-to-end example for how to use .

## Introduction

Describes the Fujitsu M10 Server.

You can use to manage and monitor a variety of data center assets, including server hardware, chassis, racks, network equipment, operating systems, virtualization software, and clustering software. Discovering and managing your assets is a prerequisite for almost every action in the software. The discovery feature makes adding assets quick and easy. You discover assets using a profile, which specifies the targets, protocols, and credentials for accessing and managing the assets.

The Fujitsu M10 Server is a sun4v SPARC enterprise server powered by the SPARC64 X processor developed by Fujitsu. A SPARC64 X processor offers 16 cores x 2 threads. These servers are categorized under the M-series servers.

The following scenario is applicable to all three models of the Fujitsu M10 Server:

- M10-1, one CPU socket server with no building block capability.
- M10-4, four CPU sockets server with no building block capability.
- M10-4S, four CPU sockets server with building block capability, offering scalability of up to 16 building blocks.

A building block consists of 4 CPU sockets, several memory DIMMs, and IO devices. The M10-4S model supports up to 16 building blocks, which translate to a maximum of 64 CPU sockets.

The Fujitsu M10 Servers are discovered through an eXtended Service Control Facility (XSCF) Service Processor.

## What You Will Need

Requirements for discovering a Fujitsu M10 Server in Oracle Enterprise Manager Ops Center.

• Access to a system running Enterprise Manager Ops Center.

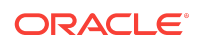

- Ops Center Admin role to discover assets, and Ops Center Security Admin role to create credentials in Oracle Enterprise Manager Ops Center.
- One or more Fujitsu M10 Servers with configured XSCF service processors.
- XSCF SSH or Telnet credentials.
- The correct IP Address for the XSCF Service Processor. If the M10 server has redundant XSCFs, you must use the takeover IP address between the master and standby XSCFs.

# Discovering a Fujitsu M10 Server

Lists the procedures for discovering and managing a Fujitsu M10 Server in Oracle Enterprise Manager Ops Center.

You can discover a Fujitsu M10 Server with a configured service processor using a discovery profile. A discovery profile is a combination of an asset type, a set of host names or IP addresses, and a set of credentials.

Perform the following steps to discover a Fujitsu M10 Server:

- 1. Enabling the Simple Network Management Protocol (SNMP) and SNMP Traps
- 2. Creating Credentials
- 3. Creating a Discovery Profile for an XSCF Service Processor
- 4. Using the Discovery Profile

# Enabling the Simple Network Management Protocol (SNMP) and SNMP Traps

Lists the procedures for configuring SNMP in Oracle Enterprise Manager Ops Center.

SNMP Traps are disabled by default on XSCF. You must enable SNMP Traps before discovering a server. The following procedures describe how to verify and change the SNMP settings on the XSCF console.

- Verifying the SNMP Configuration
- Enabling the SNMP Agent and SNMP Traps

#### Verifying the SNMP Configuration

Procedure for showing the current state of SNMP.

To verify if SNMP is disabled:

- 1. Log into the XSCF console with platadm privileges.
- 2. Type the showsnmp command.
- 3. Check the status of the Agent and Trap Hosts. If Agent Status is Disabled and the value for Trap Hosts is None, enable SNMP on XSCF.

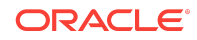

#### Enabling the SNMP Agent and SNMP Traps

Procedure for allowing SNMP actions in Oracle Enterprise Manager Ops Center.

- 1. Log into the XSCF console.
- Before Release 3, Update 1, SNMP v1v2 is enabled with the community parameter set to public.

setsnmp enablev1v2c public

**3.** Enter the following command.

setsnmp enable SP\_MIB Agent Enabled displays on the console and the SP MIB module is enabled.

4. Display the SNMP configuration:

showsnmp

The Agent Status is now set to Enabled and the Trap Hosts value displays HostName, Port, Type, Community String, Username and Auth Protocol.

For more information about XSCF settings on the M10 server, go to the Fujitsu website listed in Related Articles and Resources.

## **Creating Credentials**

Lists the types of credentials Oracle Enterprise Manager Ops Center uses to discover the XSCF service processor.

Assets are discovered using a set of credentials. Based on the choice of server type, Enterprise Manager Ops Center displays only those protocols that are relevant to the asset. To discover an XSCF service processor, SSH or TELNET credentials are required.

- Creating SSH Credentials
- Creating TELNET Credentials

#### Creating SSH Credentials

Procedure for creating SSH credentials in Oracle Enterprise Manager Ops Center.

Use XSCF SSH credentials to discover XSCF service processors.

To create SSH credentials, perform the following steps:

- 1. Click Plan Management on the Navigation pane, then click Credentials.
- Click Create Credentials on the Actions pane. The Create Credentials wizard appears.
- 3. Select SSH from the drop-down list in the Protocol field.
- 4. Enter a name for the discovery credentials in the Name field.
- 5. Enter a description for your credentials in the Description field.

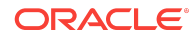

- 6. Enter the user name of the service processor credentials in the Login User field.
- 7. Enter the password of the service processor credentials in the Password field. Retype the same password in the Confirm Password field.
- 8. Change the SSH port number as needed. The default port number is 22.

| Oracle Enterprise Manager Ops Center - Create Credentials |                                                            |      |                |               |               |
|-----------------------------------------------------------|------------------------------------------------------------|------|----------------|---------------|---------------|
| Create Credentials <sup>(2)</sup> ORACLE                  |                                                            |      |                |               | RACLE         |
|                                                           |                                                            |      |                | * Indicates R | equired Field |
|                                                           | * Protocol:                                                | SSH  | 1              |               | ~             |
|                                                           | * Name:                                                    | SSH  | for XSCF (M10) |               |               |
|                                                           | Description: SSH credentials for XSCF (M10) discovery      |      |                | ,             |               |
|                                                           | SSH                                                        |      |                |               |               |
|                                                           | * Authentication  Password Ops Center Type: Custom SSH Key |      |                | er Key        |               |
|                                                           | * Login User:                                              |      | admin 1        |               |               |
|                                                           | * Password:                                                |      | •••••          |               |               |
|                                                           | * Confirm Passwo                                           | ord: | •••••          |               |               |
|                                                           | Privileged Role:                                           |      |                |               |               |
|                                                           | Role Password:                                             |      |                |               |               |
|                                                           | Confirm Passwo                                             | ord: |                |               |               |
|                                                           | * SSH P                                                    | ort: | 22             |               |               |
|                                                           |                                                            |      |                |               |               |
|                                                           |                                                            |      |                |               |               |
|                                                           |                                                            | -    |                |               |               |
|                                                           |                                                            |      |                | Create        | Cancel        |

9. Click Create. The user credential is created.

#### **Creating TELNET Credentials**

Procedure for creating Telnet credentials in Oracle Enterprise Manager Ops Center. XSCF TELNET credentials can also be used to discover XSCF service processors. To create TELNET credentials, perform the following steps:

- 1. Click **Plan Management** on the Navigation pane, then click **Credentials**.
- 2. Click **Create Credentials** on the Actions pane. The Create Credentials wizard opens.
- 3. Select TELNET from the drop-down list in the Protocol field.
- 4. Enter a name for the discovery credentials in the Name field.
- 5. Enter a description for your credentials in the Description field.
- 6. Enter the user name of the service processor credentials in the Login User field.

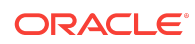

7. Enter the password of the service processor credentials in the Password field. Retype the same password in the Confirm Password field.

| Oracle Enterprise Manager Ops Center - Create Credentials |                                         |                |  |  |
|-----------------------------------------------------------|-----------------------------------------|----------------|--|--|
| Create Credentials <sup>③</sup> ORACLE                    |                                         |                |  |  |
|                                                           | * Indicates                             | Required Field |  |  |
| * Protocol:                                               | TELNET                                  | ~              |  |  |
| * Name:                                                   | TELNET for XSCF (M10)                   |                |  |  |
| Description:                                              | TELNET credentials for XSCF (M10) disco | very           |  |  |
| TELNET                                                    |                                         |                |  |  |
| * Login U                                                 | * Login User: admin2                    |                |  |  |
| * Passw                                                   | * Password:                             |                |  |  |
| * Confirm Passw                                           | * Confirm Password:                     |                |  |  |
|                                                           |                                         |                |  |  |
|                                                           | Create                                  | Cancel         |  |  |

8. Click Create. The user credential is created.

# Creating a Discovery Profile for an XSCF Service Processor

Procedure for specifying how Oracle Enterprise Manager Ops Center discovers the XSCF service processor.

Discovery profiles simplify managing multiple sets of discovery criteria and offer persistent storage of access credentials. You can create a discovery profile and then run a discovery using the profile. You can provide discovery information such as the discovery credentials during profile creation or when the profile is run.

Perform the following steps to create a discovery profile for an XSCF service processor:

- 1. Click Plan Management in the Navigation pane.
- 2. Click **Discovery** under Profiles and Policies.
- 3. Click Create Profile in the Actions pane. The Identity Profile wizard appears.
- 4. Enter a name and description for the discovery profile.

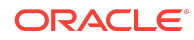

5. Select XSCF Service Processor in the Asset Type, under Server Hardware. Click **Next**.

| Identify Profile | * Indicates Required Field                                                                                                    |
|------------------|----------------------------------------------------------------------------------------------------|
| * Name:          | Discovery Profile for M10 Server                                                                                                    |
| Description:     | Discovery profile created for a Fujitsu M10 Server (XSCF)                                                                                                    |
| Asset Type:      | <ul> <li>Operating Systems</li> <li>Server Hardware</li> <li>LOM Service Processor</li> <li>ELOM Service Processor</li> <li>ALOM Service Processor</li> <li>XSCF Service Processor</li> <li>XSCF Service Processor</li> <li>V202, V402 Service Processor</li> <li>Other IPMI Service Processor</li> <li>Other IPMI Service Processor</li> <li>Storage</li> <li>Storage</li> <li>Networking</li> <li>Datacenter Infrastructure</li> <li>Cluster Products</li> </ul> |
|                  |                                                                                                    |

- 6. The Tags page appears. Tags are optional in this example. Click Next.
- The IP Ranges page appears. You can add the IP address for your Fujitsu M10 Server or IP ranges for multiple servers in the IP Ranges page, or do it later when you run the Add Assets job. Click Next.
- 8. Click **Select** in the Discovery Credentials dialog and choose the SSH or TELNET credentials that you have created. Click **Next**.

| Discovery Credentials                                                                                                    |     |        |       |
|----------------------------------------------------------------------------------------------------|-----|--------|-------|
| Optionally specify the discovery and/or management credential sets for each protocol. These<br>credentials are used to probe the assets. |     |        |       |
| Discovery                                                                                                    |     |        |       |
| SSH:                                                                                                    | New | Select | Clear |
| TELNET:                                                                                                    | New | Select | Clear |

9. Review the summary information, then click **Finish** to create a Discovery Profile.

Using the Discovery Profile

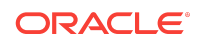

Procedure for discovering the Fujitsu M10 Server using a discovery profile in Oracle Enterprise Manager Ops Center.

After you have created the discovery profile, you can use it to discover and manage a Fujitsu M10 Server.

In this example, the XSCF service processor discovery profile is used.

- 1. Click **All Assets** in the Assets section of the Navigation pane.
- 2. Click Add Assets in the Actions pane.
- 3. Select Add and manage various types of assets via discovery probes, then click Next.

| Oracle Enterprise Manager Ops Center - Add Assets |                                                                                                    |  |  |  |
|---------------------------------------------------|----------------------------------------------------------------------------------------------------|--|--|--|
| A                                                 | dd Assets 3 ORACLE                                                                                                    |  |  |  |
|                                                   |                                                                                                    |  |  |  |
|                                                   | Select the type of asset declaration to be performed:                                                                          |  |  |  |
|                                                   | Add and manage various types of assets via discovery probes.                                                                   |  |  |  |
|                                                   | Manually declare a server to be a target of OS provisioning.                                                                   |  |  |  |
|                                                   | Declare an unconfigured hardware asset. This asset can then<br>be a target of the Configure Service Processor deployment plan. |  |  |  |
|                                                   | Next Cancel                                                                                                    |  |  |  |
|                                                   | Next Cancel                                                                                                    |  |  |  |

- 4. Select the discovery profile created in the previous section (see Creating a Discovery Profile for an XSCF Service Processor).
- 5. Enter the host name or IP address for the Fujitsu M10 Server XSCF, then click Add Now to launch the discovery job. You can also discover multiple servers with a comma separated list of either the host names or IP addresses. This might take a few minutes to complete.

| Discovery Profile - Discovery Profile for M10 Server                                                                                                    |                        |                             |  |  |  |
|----------------------------------------------------------------------------------------------------|------------------------|-----------------------------|--|--|--|
| Select an existing discovery profile or create a new profile to describe your assets' characteristics.                                                                                                    |                        |                             |  |  |  |
| 🗟 🕸 🥒 🗙                                                                                                    | Sear                   | ch 🔹 🗙 🔎 💠                  |  |  |  |
| Name 🔺                                                                                                    | Asset Type             | Last Modified               |  |  |  |
| Discovery Profile for M10 Server                                                                                                    | XSCF Service Processor | 02/06/2013 4:17:51 pm M 📃 🔺 |  |  |  |
| M10-1(10.0.0)                                                                                                    | XSCF Service Processor | 12/12/2012 4:46:17 pm M     |  |  |  |
| M10-1-OS                                                                                                    | Solaris, Linux OS      | 02/06/2013 4:06:54 pm M     |  |  |  |
| M10-4S(1BB)(10.0.0.0)                                                                                                    | XSCF Service Processor | 12/12/2012 4:53:35 pm M     |  |  |  |
| M10-4S(1BB)(OS)                                                                                                    | Solaris, Linux OS      | 02/06/2013 4:14:48 pm M     |  |  |  |
| 1140 40/0000\/40 400 045 05\                                                                                                    | VCCC C D               | 40/40/0040 F.47.40 11       |  |  |  |
| IP ranges have not been specified within the selected profile. You must specify hostnames or IP addresses of assets you wish to discover. You may provide multiple names/addresses in comma-<br>separated form. Also the assets must be associated with a managed network to route the discovery to the appropriate Proxy Controller, or use automatic routing.<br>Hostnames/IP 10.0.0.0 |                        |                             |  |  |  |
| Addresses:                                                                                                    |                        |                             |  |  |  |

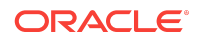

After the discovery job completes successfully, the service processor is visible in the Navigation pane under the M-Series Servers tree, located in the Assets pane as shown in the following figure.

| « Navigation               |   |  |  |  |
|----------------------------|---|--|--|--|
| ≥ Message Center           |   |  |  |  |
|                            |   |  |  |  |
| All Assets                 | ~ |  |  |  |
| All Assets                 |   |  |  |  |
| 🗉 📾 Servers                |   |  |  |  |
| M-Series Servers           |   |  |  |  |
| 🖃 📻 example-dns.oracle.com |   |  |  |  |
| - 👼 10.0.0.1-Domain00      |   |  |  |  |
| 🖃 👼 10.0.0.1-Domain01      |   |  |  |  |
| 🖻 🚟 192-0-0-1              |   |  |  |  |
| 192-0-0-2                  |   |  |  |  |

# What's Next?

Describes the current state of the Fujitsu M10 Server when the procedures are completed.

After you have discovered the Fujitsu M10 Server, you can manage and monitor the hardware asset. You can also discover and manage the operating system on the hardware.

## **Related Articles and Resources**

See the following for more information:

- Deploy Operating Systems Workflow in the Deploy How To section of the Oracle Enterprise Manager Ops Center documentation library at https:// docs.oracle.com/cd/ops-center-12.4/index.htm.
- Manage Assets of the Oracle Enterprise Manager Configuration Reference for information about discovery procedures for different types of servers.
- Hardware of the Oracle Enterprise Manager Operations Reference Guide for information about managing and monitoring hardware assets.
- Operating Systems Provisioning of the Oracle Enterprise Manager Operations *Reference* for information about provisioning operating systems on hardware servers.
- http://www.fujitsu.com

Copyright © 2007, 2019, Oracle and/or its affiliates. All rights reserved.

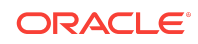

Oracle® Enterprise Manager Ops Center Discover and Manage a Fujitsu M10 Server, 12c Release 4 (12.4.0.0.0) F17676-01

This software and related documentation are provided under a license agreement containing restrictions on use and disclosure and are protected by intellectual property laws. Except as expressly permitted in your license agreement or allowed by law, you may not use, copy, reproduce, translate, broadcast, modify, license, transmit, distribute, exhibit, perform, publish, or display any part, in any form, or by any means. Reverse engineering, disassembly, or decompilation of this software, unless required by law for interoperability, is prohibited.

The information contained herein is subject to change without notice and is not warranted to be error-free. If you find any errors, please report them to us in writing.

If this is software or related documentation that is delivered to the U.S. Government or anyone licensing it on behalf of the U.S. Government, then the following notice is applicable:

U.S. GOVERNMENT END USERS: Oracle programs, including any operating system, integrated software, any programs installed on the hardware, and/or documentation, delivered to U.S. Government end users are "commercial computer software" pursuant to the applicable Federal Acquisition Regulation and agency-specific supplemental regulations. As such, use, duplication, disclosure, modification, and adaptation of the programs, including any operating system, integrated software, any programs installed on the hardware, and/or documentation, shall be subject to license terms and license restrictions applicable to the programs. No other rights are granted to the U.S. Government.

This software or hardware is developed for general use in a variety of information management applications. It is not developed or intended for use in any inherently dangerous applications, including applications that may create a risk of personal injury. If you use this software or hardware in dangerous applications, then you shall be responsible to take all appropriate fail-safe, backup, redundancy, and other measures to ensure its safe use. Oracle Corporation and its affiliates disclaim any liability for any damages caused by use of this software or hardware in dangerous applications.

Oracle and Java are registered trademarks of Oracle and/or its affiliates. Other names may be trademarks of their respective owners.

Intel and Intel Xeon are trademarks or registered trademarks of Intel Corporation. All SPARC trademarks are used under license and are trademarks or registered trademarks of SPARC International, Inc. AMD, Opteron, the AMD logo, and the AMD Opteron logo are trademarks or registered trademarks of Advanced Micro Devices. UNIX is a registered trademark of The Open Group.

This software or hardware and documentation may provide access to or information about content, products, and services from third parties. Oracle Corporation and its affiliates are not responsible for and expressly disclaim all warranties of any kind with respect to third-party content, products, and services unless otherwise set forth in an applicable agreement between you and Oracle. Oracle Corporation and its affiliates will not be responsible for any loss, costs, or damages incurred due to your access to or use of thirdparty content, products, or services, except as set forth in an applicable agreement between you and Oracle.

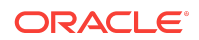